## 27.01. How to re-set the mSupply client

Over time, the mSupply client may not function as expected. There are a variety of reason for this. Bad network connection to the server may have corrupted critical files during transfer. Unstable hardware may have shutdown un-gracefully or crashed damaging files. There may have been a virus issue.

Below is an image of one of many symptoms that the user may notice.

| Ta Ear May |                                                                                                    |                       |     |                                                        |     |            |
|------------|----------------------------------------------------------------------------------------------------|-----------------------|-----|--------------------------------------------------------|-----|------------|
|            |                                                                                                    |                       | ۵   |                                                        | oño | <b>e</b> ° |
|            | Strange I<br>shouldn't                                                                                                    | con that<br>be there. |     | <ul> <li>⊕</li> <li>⊕</li> <li>⊕</li> <li>⊕</li> </ul> |     |            |
|            | Color File rise, allow 444<br>Color Colorest Rever<br>Color<br>Color | n                     | Suj | pply                                                   |     |            |

## **Corrupted client configuration files**

As part of the installation, a batch file with the name **Reset** client temp folder is installed on the desktop. This file can do all the resetting described below. So, if it is still on the desktop, or you know where it was moved to, we recommend you double-click on that file to run it. You will be asked to confirm you want to continue; you should press Y on the keyboard if the client application is closed down - if it isn't closed down, close it and then press Y. The file will then carry out all the steps described below and reset the client for you. mSupply client generates and stores it's configuration in files and folders. Theses files are safe to delete as they will be re-created by the mSupply client when it is started.

So let's assume that one of the files have been corrupted and that we need to delete them.

## Procedure

- 1. Make sure the mSupply Client is not running. If it is running, quit out of it.
- On windows : Navigate to c:\Users\SomeUser\AppData\Local, Then delete the "mSupply" folder. Note: SomeUser will be the Windows account name. In the example here, the Windows account name is Sussol.
- 3. Please note that the "AppData" folder may be hidden, so enable your file explorer to view hidden files / folders.

| Copy Paste Paste shortcut                                                                                                    | Copy<br>Delete Rename<br>Tolder                                                                                                    | Froperties                                                                                                    |                   |   |
|----------------------------------------------------------------------------------------------------|----------------------------------------------------------------------------------------------------|----------------------------------------------------------------------------------------------------|-------------------|---|
| Clipboard                                                                                                    | Organise New                                                                                                    | Open Select                                                                                                    |                   |   |
| (€) → ↑ 🎽 → This PC → Local I                                                                                                    | Disk (C:) → Users → sussol → AppData → Local →                                                                                                    | _                                                                                                    | v 🖒 Search Local  | , |
| Favourites     Desktop     Downloads     Desktop     Recent places      This PC     Desktop     Documents     Documents     Documents     Music     Downloads     Downloads     Dictures | Name<br>Usagnostics<br>Downloaded Installations<br>ElevatedDiagnostics<br>GitHubDestop<br>Google<br>GRS<br>GRS<br>GRS_master<br>HP<br>SolatedStorage<br>Microcoft | Da<br>13/11/2<br>20/11/2018 1<br>23/11/2018 1<br>26/10/2018 12-<br>19/11/2018 14-55<br>18/05/2018 17:03<br>18/05/2018 17:03<br>File folder<br>26/09/2018 12:54<br>File folder<br>22/06/2018 18:57<br>File folder<br>23/10/2018 18:47<br>File folder<br>23/10/2018 18:47<br>File folder                                                                                                    | Size              |   |
| Videos                                                                                                    | Microsoft Help                                                                                                    | 29/10/2018 19:13 File folder                                                                                                    |                   |   |
| Local Disk (C:)                                                                                                    | Microsoft_Corporation                                                                                                    | 29/10/2018 18:32 File folder                                                                                                    |                   |   |
| > 🗣 Network                                                                                                    | mSupply     mSupply375     mSupply400     Packages     Programs     SourceTree     SouirreTrenp     Sublime Text 3     Telerik     Temp     VirtualStore          | 13/08/2018         18:18         File folder           14:010         16:11         File folder           23/08/2018         11:08         Folder           19/04/2018         11:08         Folder           23/10/2018         16:58         File folder           23/11/2018         11:33         File folder           23/11/2018         11:33         File folder           23/10/2018         15:59         File folder           23/10/2018         15:59         File folder           23/10/2018         14:50         File folder           23/10/2018         15:59         File folder           23/10/2018         16:59         File folder           28/11/2018         14:20         File folder           10/07/2018         16:21         File folder | elete this folder |   |
| 29 items 1 item selected                                                                                                    | S IconCache                                                                                                    | 27/11/2018 18:25 Data Base File                                                                                                    | 57 KB             |   |

- 4. Navigate to the "Roaming" section in : c:\Users\**SomeUser**\AppData\Roaming and delete the following folders :
  - $\circ$  4D
  - mSupply

| 💭 🕕 = 1                          |                                         | Roaming                                        |             |                  |                |  |
|----------------------------------|-----------------------------------------|------------------------------------------------|-------------|------------------|----------------|--|
| ile Home Share View              |                                         |                                                |             |                  |                |  |
|                                  | py Delete Rename New folder             | erss • Properties<br>Open • Properties<br>Open | Select all  | to this location |                |  |
| ) 🏐 👻 🕆 鷆 + This PC + Local Disk | k (C:) → Users → sussol → AppData → Roa | aming →                                        |             |                  | Search Roaming |  |
| Favourites                       | Name                                    | Date modified                                  | Туре        | Size             |                |  |
| Desktop                          | 4D                                      | 26/11/2018 17:02                               | File folder | D                | elete this     |  |
| Downloads                        | 4D Server                               | 19/04/2018 15:18                               | File folder |                  |                |  |
| Secent places                    | Adobe                                   | 19/04/2018 11:08                               | File folder |                  |                |  |
|                                  | Jaithon (1997)                          | 20/11/2018 15:12                               | File folder |                  |                |  |
| 🐺 This PC                        | Cognito                                 | 23/08/2018 11:16                               | File folder |                  |                |  |
| 📜 Desktop                        | 闄 GitHub Desktop                        | 26/11/2018 18:30                               | File folder |                  |                |  |
| Documents                        | 🎳 GRS                                   | 06/07/2018 15:40                               | File folder |                  |                |  |
| 👔 Downloads                      | GRS_master                              | 06/07/2018 16:38                               | File folder |                  |                |  |
| Music                            | Identities                              | 04/05/2018 15:45                               | File folder |                  |                |  |
| E Pictures                       | LibreOffice                             | 19/04/2018 16:39                               | File folder |                  | Delete this    |  |
| 📔 Videos                         | 퉬 Microsoft                             | 29/10/2018 19:13                               | File folder |                  | Delete ting    |  |
| 🏪 Local Disk (C:)                | 🍶 mSupply                               | 12/11/2018 15:28                               | File folder |                  |                |  |
|                                  | mSupply375                              | 14/08/2018 16:12                               | File folder |                  |                |  |
| 🙀 Network                        | imSupply400                             | 23/08/2018 19:02                               | File folder |                  |                |  |
|                                  | mSupply401                              | 21/09/2018 17:09                               | File folder |                  |                |  |
|                                  | Point of Sale                           | 30/07/2018 19:18                               | File folder |                  |                |  |
|                                  | 🎍 pos                                   | 22/08/2018 19:00                               | File folder |                  |                |  |
|                                  | 🎍 pos_5                                 | 31/10/2018 18:44                               | File folder |                  |                |  |
|                                  | 🎍 postgresql                            | 02/11/2018 16:34                               | File folder |                  |                |  |
|                                  | rest_API_demo                           | 23/10/2018 11:53                               | File folder |                  |                |  |
|                                  | <pre>rest_API_demo_v16R4</pre>          | 23/10/2018 12:19                               | File folder |                  |                |  |
|                                  | <pre># rest_API_demo_v17</pre>          | 23/10/2018 12:25                               | File folder |                  |                |  |
|                                  | Sublime Text 3                          | 18/09/2018 15:16                               | File folder |                  |                |  |
|                                  | SumatraPDE                              | 23/05/2018 10:40                               | File folder |                  |                |  |

5. Finally Restart the mSupply Client.

Previous: 28. Frequently Asked Questions | | Next: 28.02. Remote support - installing TeamViewer

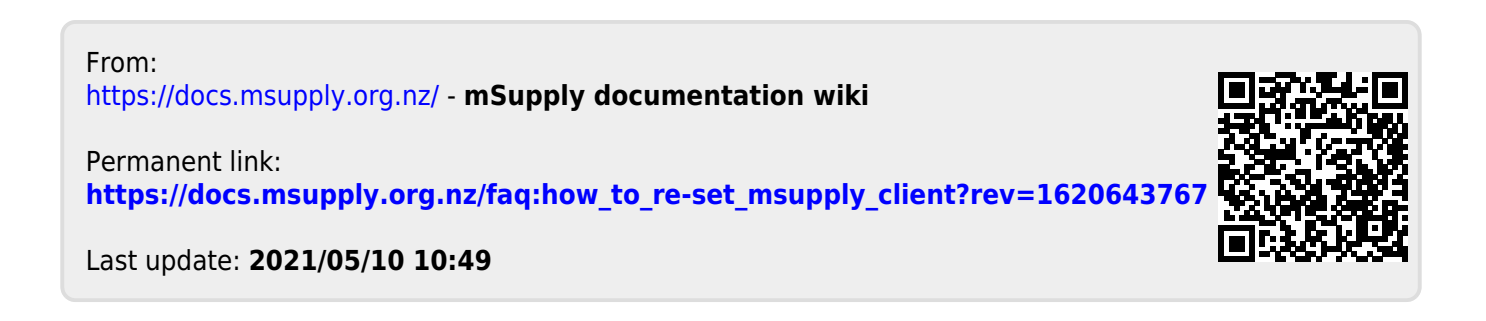